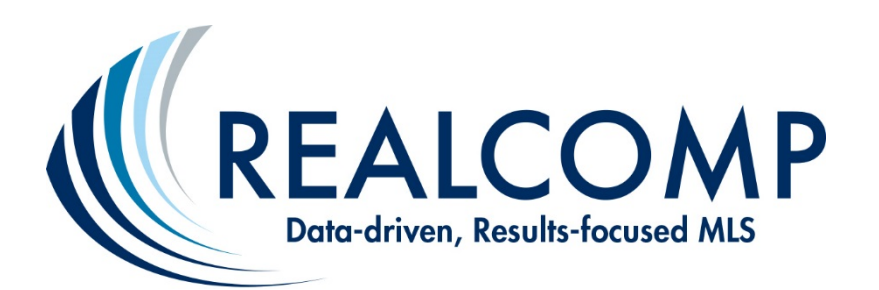

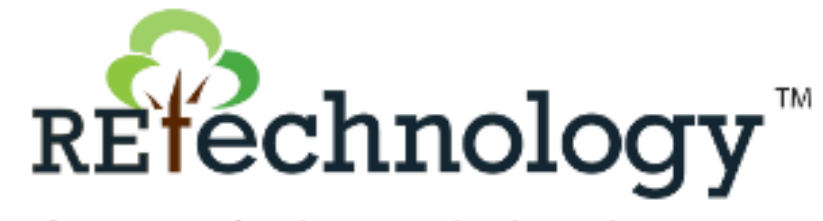

The Source Of Real Estate Technology Education

# How to Get Started with RETechnology ... a New Realcomp Subscriber Benefit! January 2015

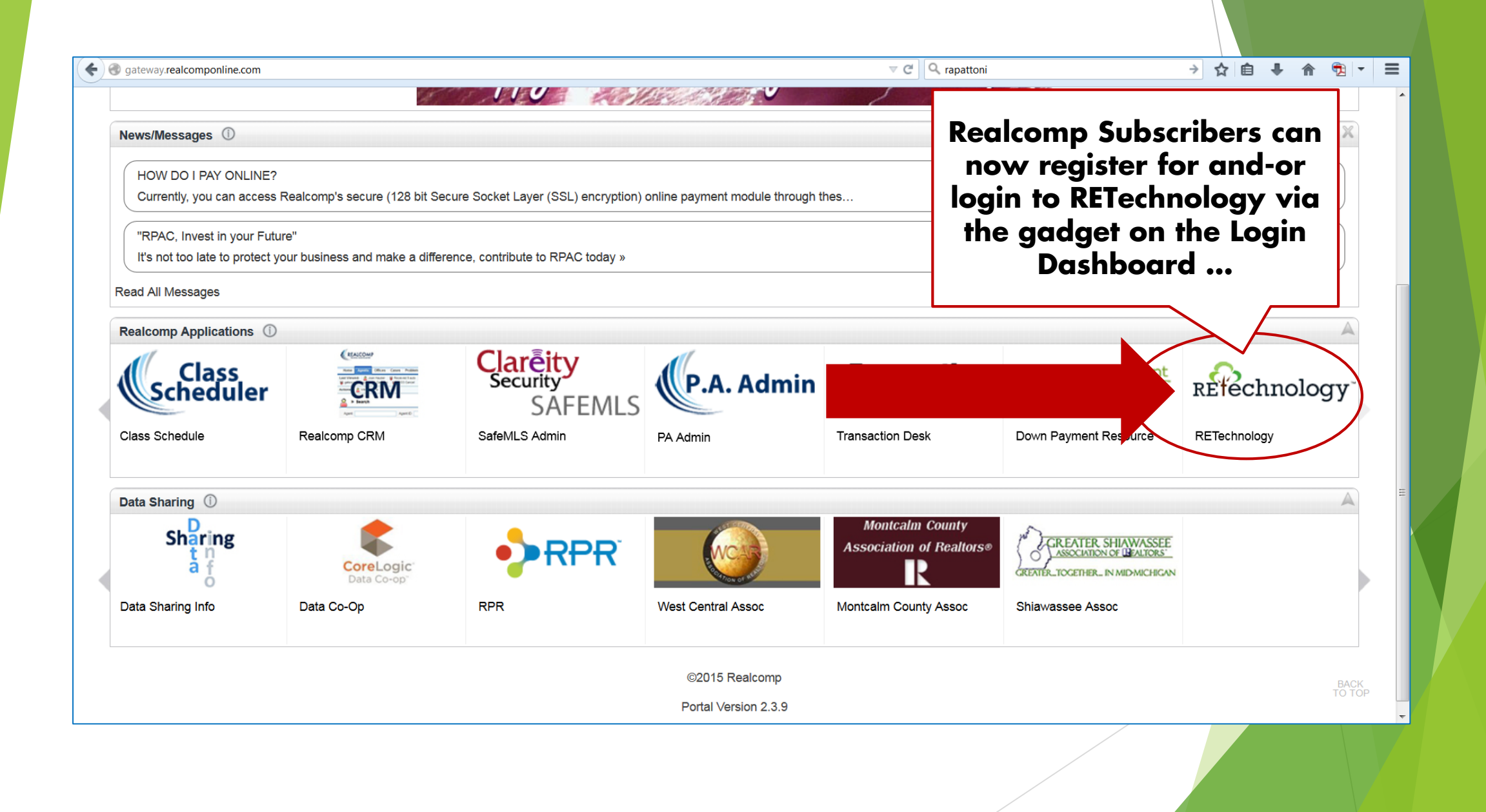

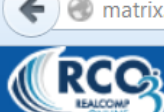

🗲 🛞 matrix.realcomponline.com/Matrix/Default.aspx?c=AAEAAAD\*\*\*\*\*AQAAAAAAAAAAAAAAAAAGAgAAAAQ4MzU0DRsGAwAAAAACp8OTO8OCDTIL&f=

0

Chat / Feedback 则

Recent Searches 💌

Home Search Stats My RCO PRD PRD Realist Tax Finance Input External Links Market Reports Additional Data PRETechnology Admin Help

| News                                     | 🛅 My Listings                                                    | My Stats You have no stats links                               |  |  |
|------------------------------------------|------------------------------------------------------------------|----------------------------------------------------------------|--|--|
| Dec 11 - BEWARE OF HIGH-END BUYER        | You have no listing links.                                       |                                                                |  |  |
| Dec 10 - New Payment Method Being        | A Market Watch                                                   |                                                                |  |  |
| Jan 7 - Webinar: Learn How to Leverage   | New (410)                                                        | You have no Carts.                                             |  |  |
| Jan 7 - Nocbor Offers Course 1600-2015   | Back On Market (47)                                              |                                                                |  |  |
| Jan 7 - Nocbor Offers Certified          | Price Decrease (223)<br>Price Increase (24)                      | 📟 Realcomp Links                                               |  |  |
| Jan 7 - Nocbor Offers Accredited Buyer   | Contingent - Continue to Show (16)<br>Conditional Withdrawn (43) | Realcomp News & Events                                         |  |  |
| Jan 7 - NOCBOR Offers FREE Backdoor      | Expired (50)<br>Pending (237)                                    |                                                                |  |  |
| Jan 5 - CRS 202: Sales Strategies for    | Sold (180)                                                       |                                                                |  |  |
| Jan 2 - City of Detroit Repeals Pre-Sale | Unconditional Withdrawn (145)                                    | or through the                                                 |  |  |
| Dec 22 - Nocbor Offers Successfully      | Residential   24 Hour                                            | RETechnology                                                   |  |  |
| Show All                                 | Customize · R                                                    | link on the                                                    |  |  |
|                                          | 📕 Hot Sheets                                                     | RCO3 <sup>®</sup> nome page.                                   |  |  |
| P Recent Use Contacts                    | Residential                                                      |                                                                |  |  |
| You have no recent use contacts.         | Commercial<br>Vacant Land                                        | S gent Configuration                                           |  |  |
| + Additional                             | Multi-Family<br>C                                                | Sho re Office Configuration<br>Realco p Charges Administration |  |  |
| My Favorite Searches                     |                                                                  | RE Technology                                                  |  |  |
|                                          | Customize This Sessio                                            |                                                                |  |  |
|                                          |                                                                  | 🛂 Contact Requests                                             |  |  |
|                                          | Recent Portal Visitors                                           | You have no contact requests.                                  |  |  |
|                                          | You have no recent portal visitors.                              |                                                                |  |  |

🔻 C 🔍 rapatton

RCC IEALCOMP

Home Search Stats My RCO PRD 🗗 Realist Tax Finance Input

My Listings

0

Show All

## RETechnology Admin Help

Chat / Feedback

#### News

Dec 11 - BEWARE OF HIGH-END BUYER ...

Dec 10 - New Payment Method Being ...

Jan 7 - Webinar: Learn How to Leverage ...

Jan 7 - Nocbor Offers Course 1600-2015 ...

Jan 7 - Nocbor Offers Certified ...

Jan 7 - Nocbor Offers Accredited Buyer ...

Jan 7 - NOCBOR Offers FREE Backdoor ...

Jan 5 - CRS 202: Sales Strategies for ...

Jan 2 - City of Detroit Repeals Pre-Sale ...

Dec 22 - Nocbor Offers Successfully ...

#### A Recent Use Contacts

You have no recent use contacts.

🕂 Additional

🖊 My Favorite Searches

| You have no listing links.                                                                                                    |       |
|----------------------------------------------------------------------------------------------------|-------|
| 🤲 Market Watch                                                                                                    |       |
| New (410)<br>Back On Market (47)<br>Price Decrease (223)<br>Price Increase (24)<br>Contingent - Continue to Show (16)<br>Conditional Withdrawn (43)<br>Expired (50)<br>Pending (237)<br>Sold (180)<br>Unconditional Withdrawn (145) |       |
| Residential   24 Ho                                                                                                    | ur 💌  |
| Customize ·                                                                                                    | Reset |
|                                                                                                    |       |

٩.

You

I P

You

© R

Rea RCC

Hot Sheets

 Residential

 Commercial

 Vacant Land

 Multi-Family

 Cross Property

 Customize

This Session

### 🚨 Recent Portal Visitors

You have no recent portal visitors.

After completing the registration process, you can also access the program via the new menu tab.

**PAY MY BILL - My Realcomp Account** Realcomp - Update My Information Realcomp Class Scheduler MoveInMichigan.com Realcomp MOBILE Realcomp.com Realcomp Facebook Realcomp Contact Us Realcomp Policies, Rules & Regs Realcomp PRD Update Status Report DPR (Down Payment Resource) ShowingTime Product Training ShowingTime Agent Configuration ShowingTime Office Configuration Realcomp Charges Administration RE Technology

#### Secontact Requests

You have no contact requests.

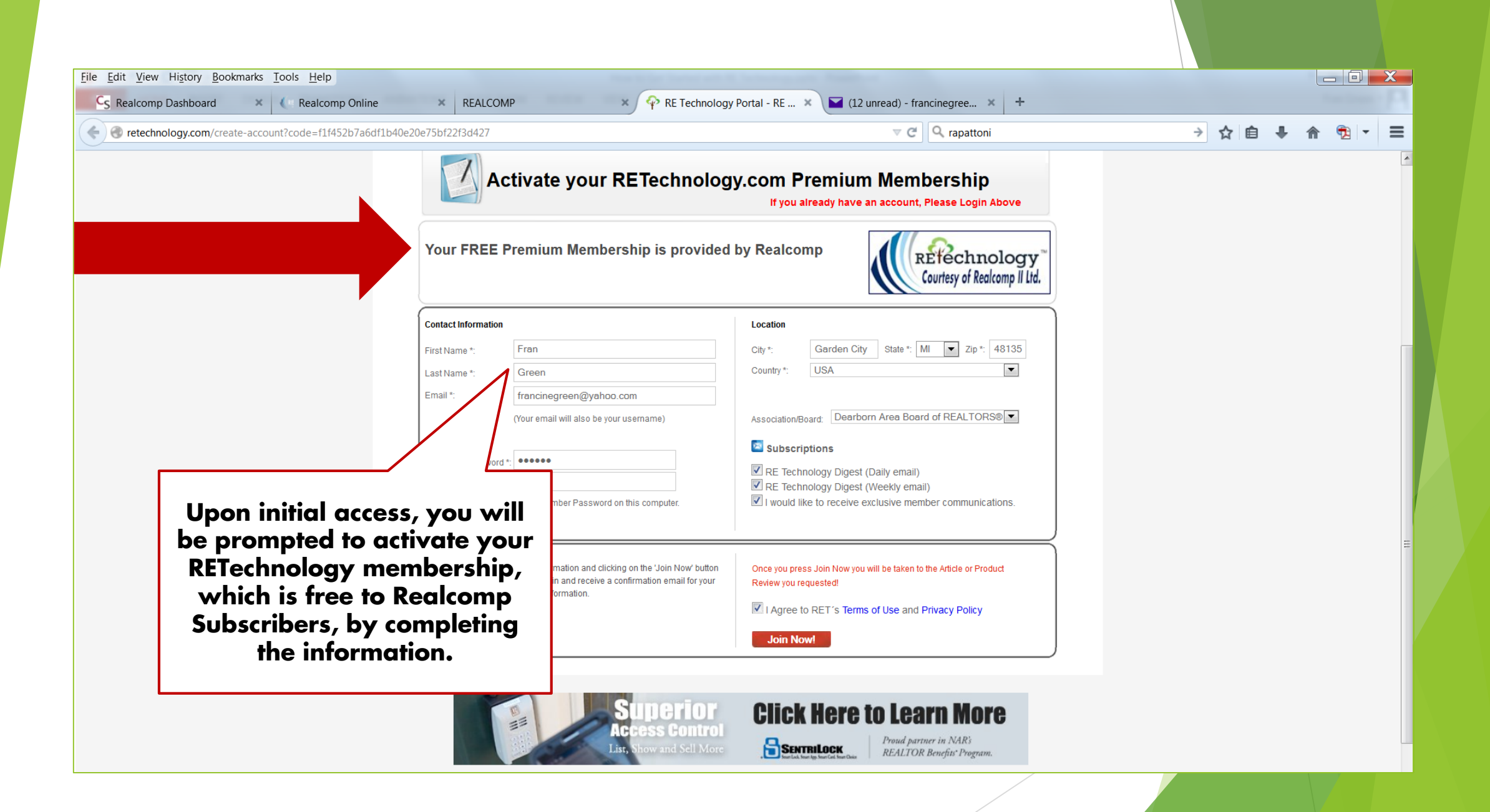

| Comparison of the second second |                        |                                                                                              |                                                                           | ni             | → ☆ 自 🛡     | l 🏠 🔁 | - |
|----------------------------------------------------------------------------------------------------|------------------------|----------------------------------------------------------------------------------------------|---------------------------------------------------------------------------|----------------|-------------|-------|---|
|                                                                                                    |                        | Activate your RETechnolog                                                                    | IY.COM Premium Membership<br>If you already have an account, Please Logir | )<br>I Above   |             |       |   |
|                                                                                                    | Your FREI              | E Premium Membership is provided                                                             | by Realcomp                                                               | alcomp II Ltd. |             |       |   |
|                                                                                                    | Contact Informati      | on                                                                                           | Location                                                                  |                |             |       |   |
|                                                                                                    | First Name *:          | Fran                                                                                         | City *: Garden City State *: MI 💌 Zip *:                                  | 48135          |             |       |   |
|                                                                                                    | Last Name *:           | Green                                                                                        | Country *: USA                                                            | •              |             |       |   |
|                                                                                                    | Email *:               | francinegreen@yahoo.com                                                                      |                                                                           |                |             |       |   |
|                                                                                                    |                        | (Your email will also be your username)                                                      | Association/Board: Dearborn Area Board of REALTOP                         | RS® 🔽          |             |       |   |
|                                                                                                    |                        |                                                                                              | Subscriptions                                                             |                |             |       |   |
|                                                                                                    |                        |                                                                                              | RE Technology Digest (Daily email)                                        |                |             |       |   |
|                                                                                                    |                        |                                                                                              | I would like to receive exclusive member commu                            |                |             |       | ٦ |
|                                                                                                    | After com              | pleting this information and clicking on the 'Join Now' button                               | Once you press Join Now you will be taken to the Article or               | You have       | the option  | of    |   |
|                                                                                                    | below you<br>records w | i will be logged in and receive a confirmation email for your<br>ith your login information. | Review you requested!                                                     | modifying th   | e frequen   | cy of |   |
|                                                                                                    |                        |                                                                                              | I Agree to RET's Terms of Use and Privacy Polic                           | the e-mails    | s you recei | ve    |   |
|                                                                                                    |                        |                                                                                              | Join Now!                                                                 | through the    | e subscript | ion   |   |
|                                                                                                    |                        |                                                                                              |                                                                           | checkboxes     | on this po  | ige.  |   |
|                                                                                                    |                        |                                                                                              |                                                                           |                | •           | -     |   |
|                                                                                                    |                        | Superior<br>Access Control                                                                   | Click Here to Learn M                                                     |                |             |       |   |
|                                                                                                    |                        | List Show and Sell More                                                                      | Proud partner in NAR's                                                    |                |             |       |   |

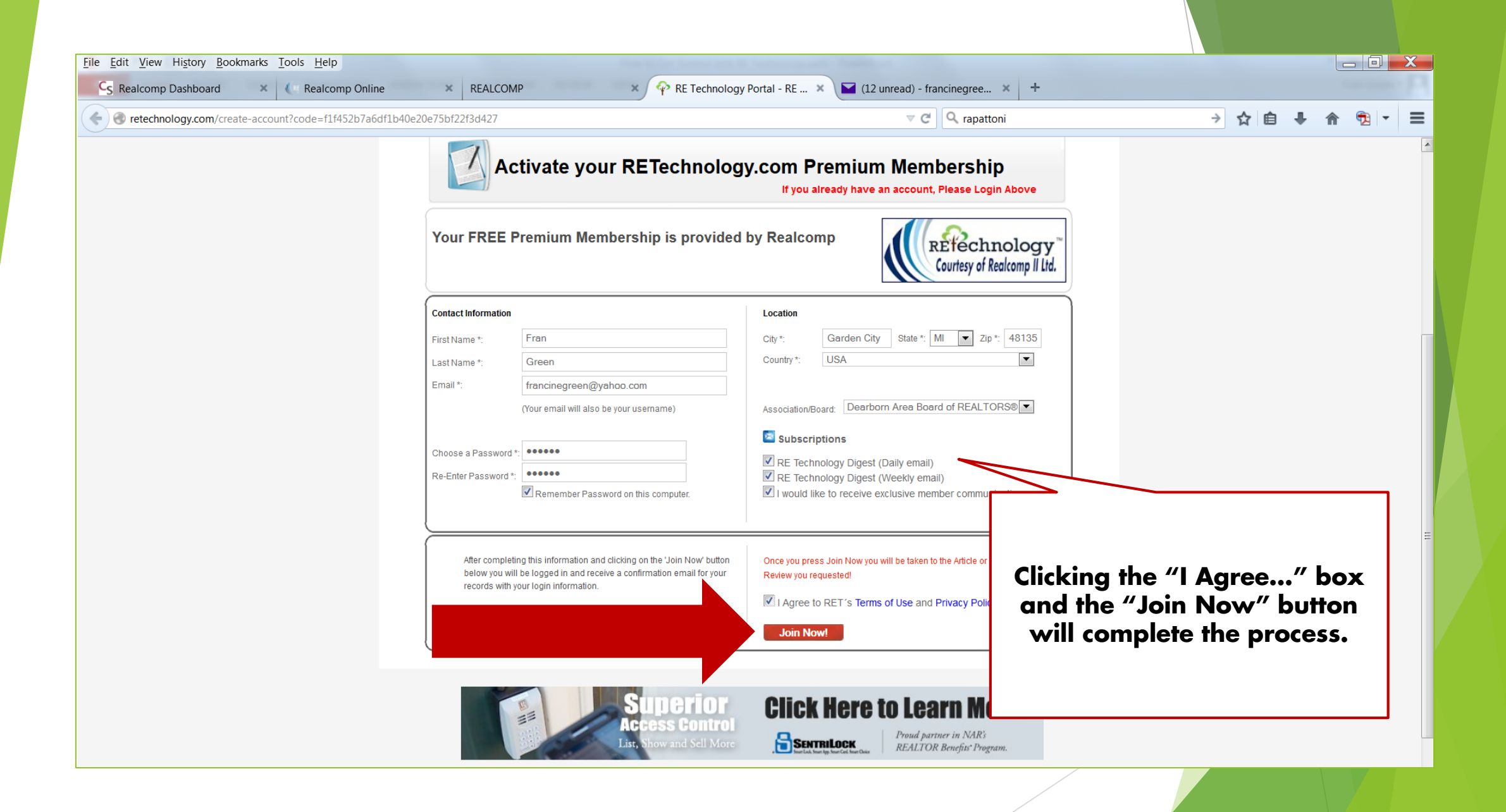

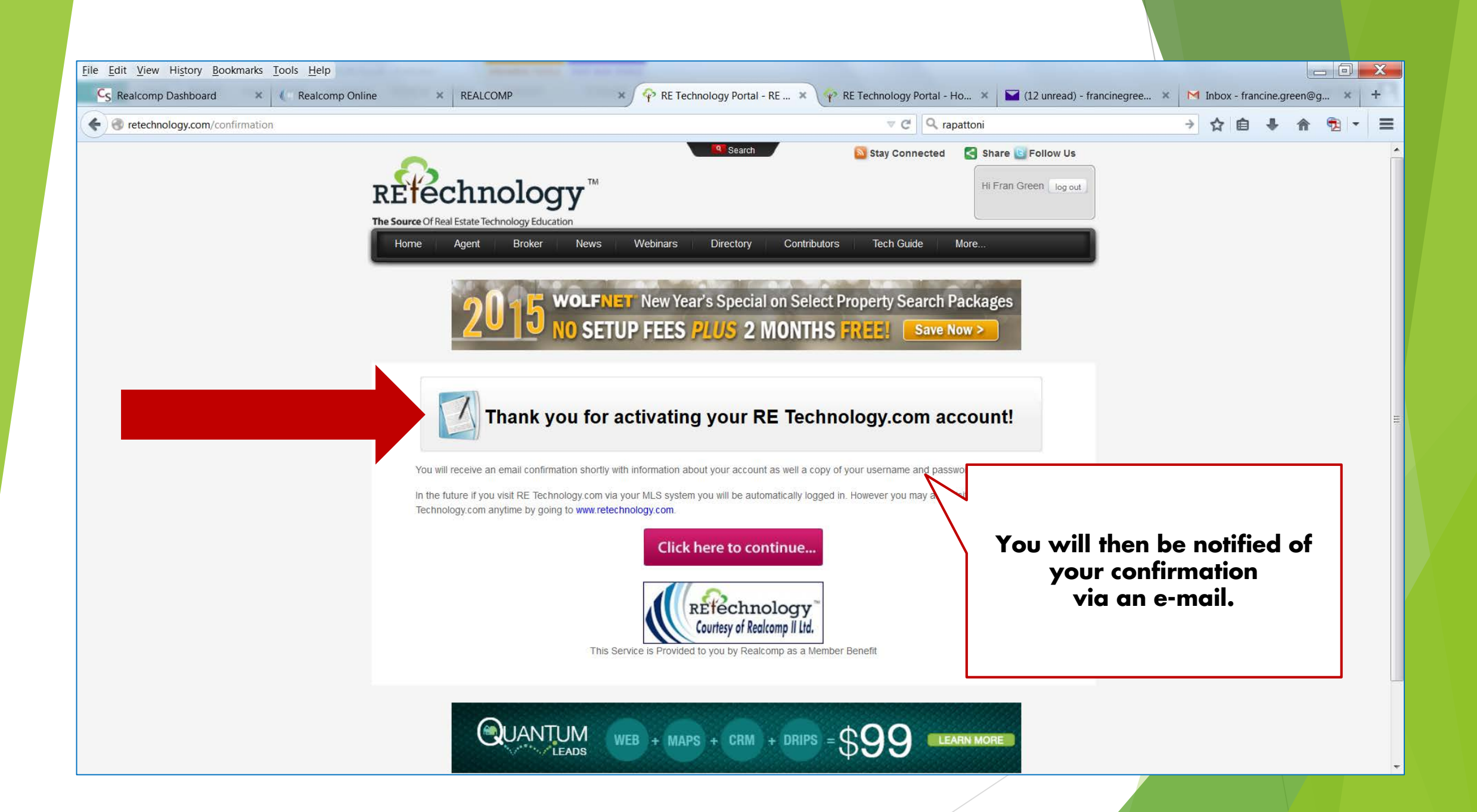

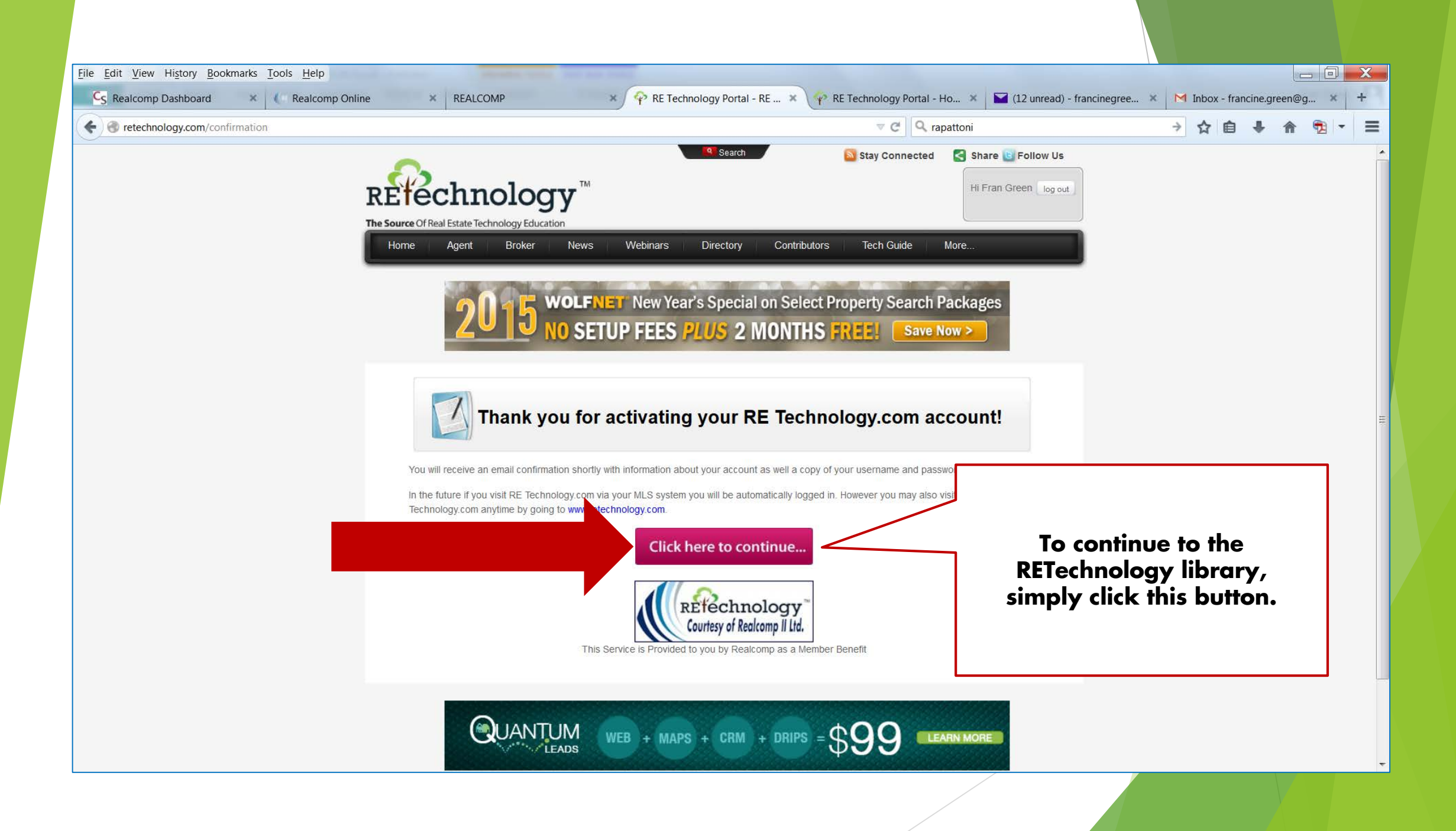

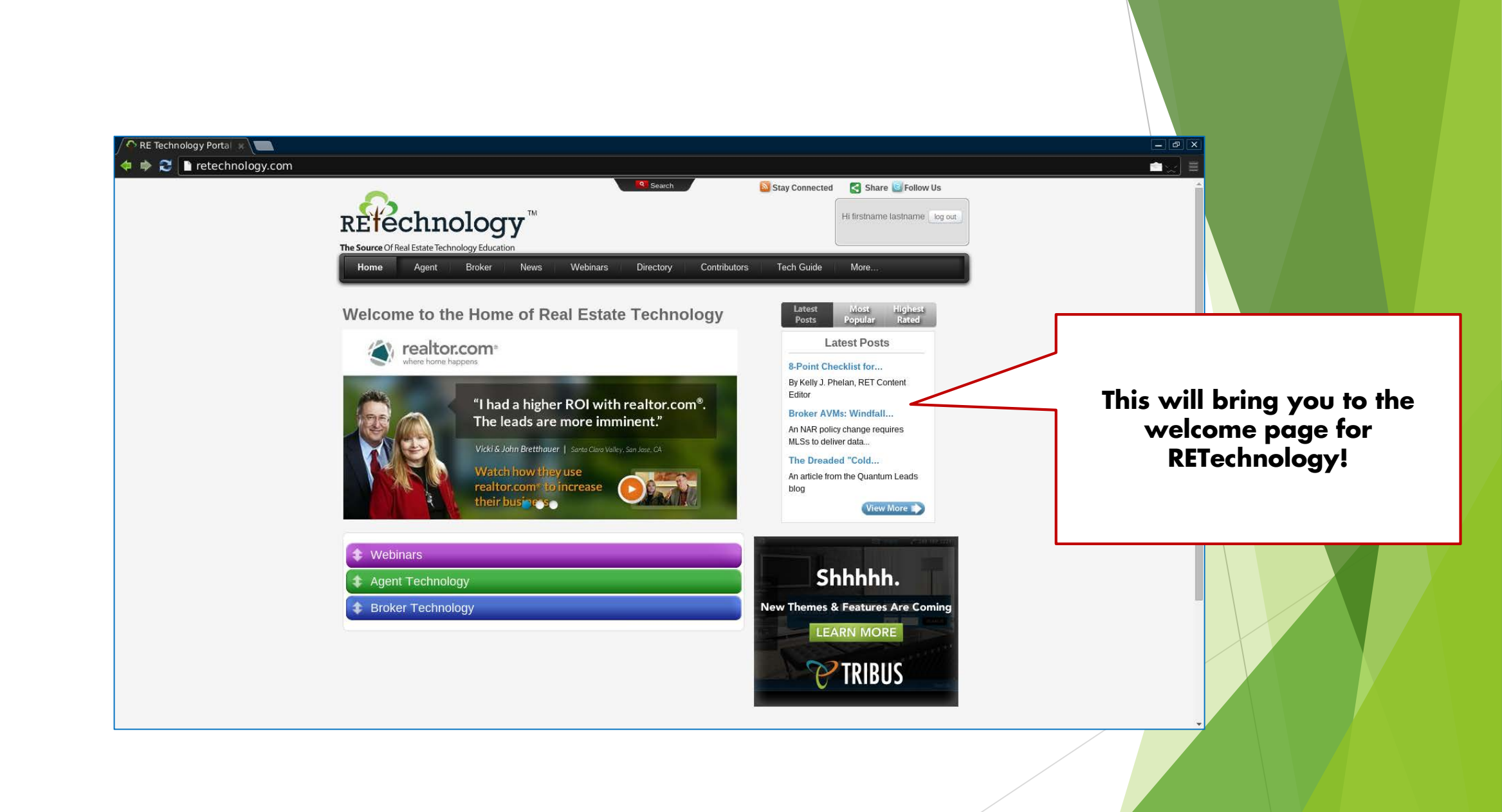